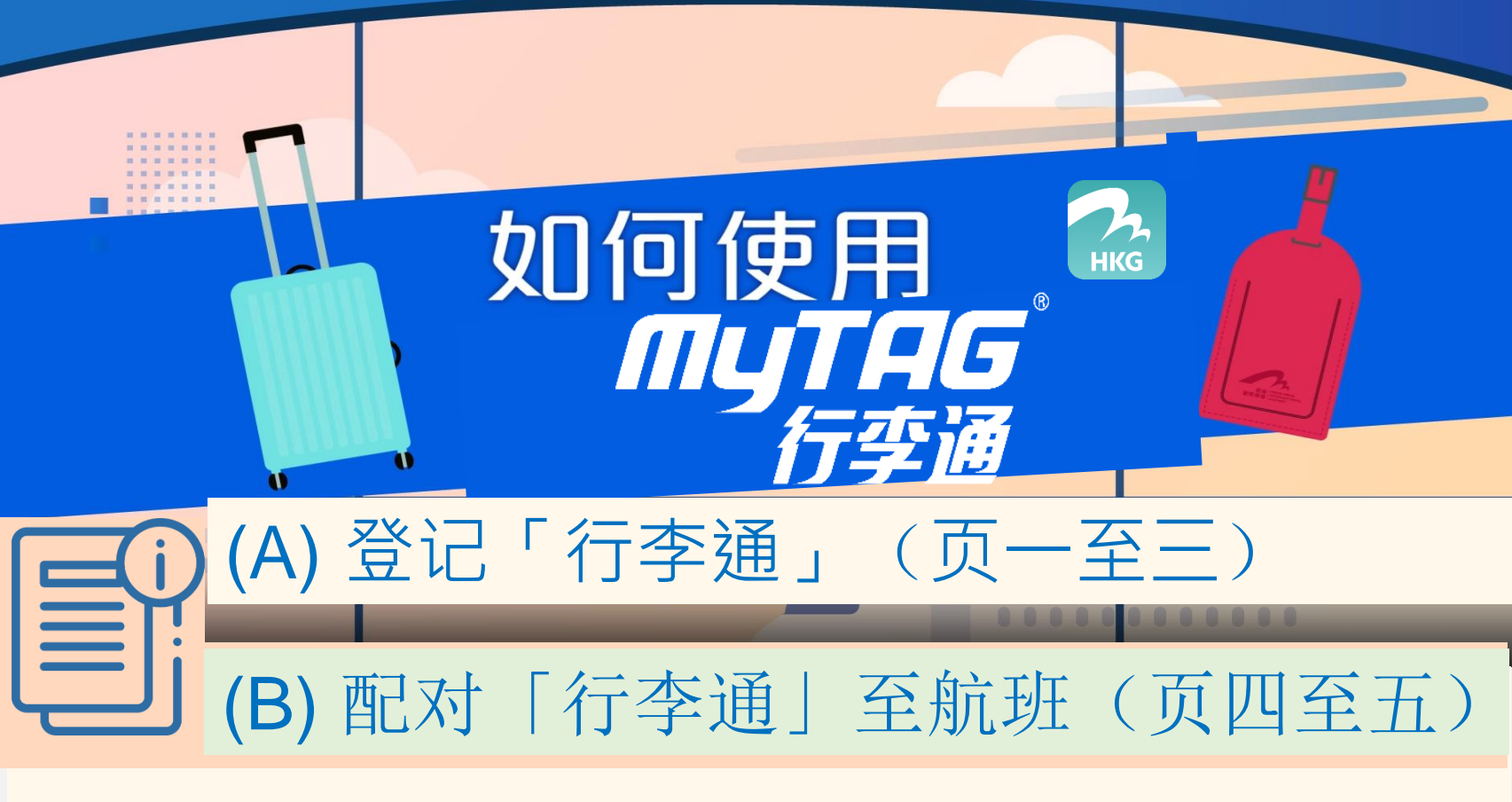

# (A) 在「My HKG」应用程式登记「行李通」

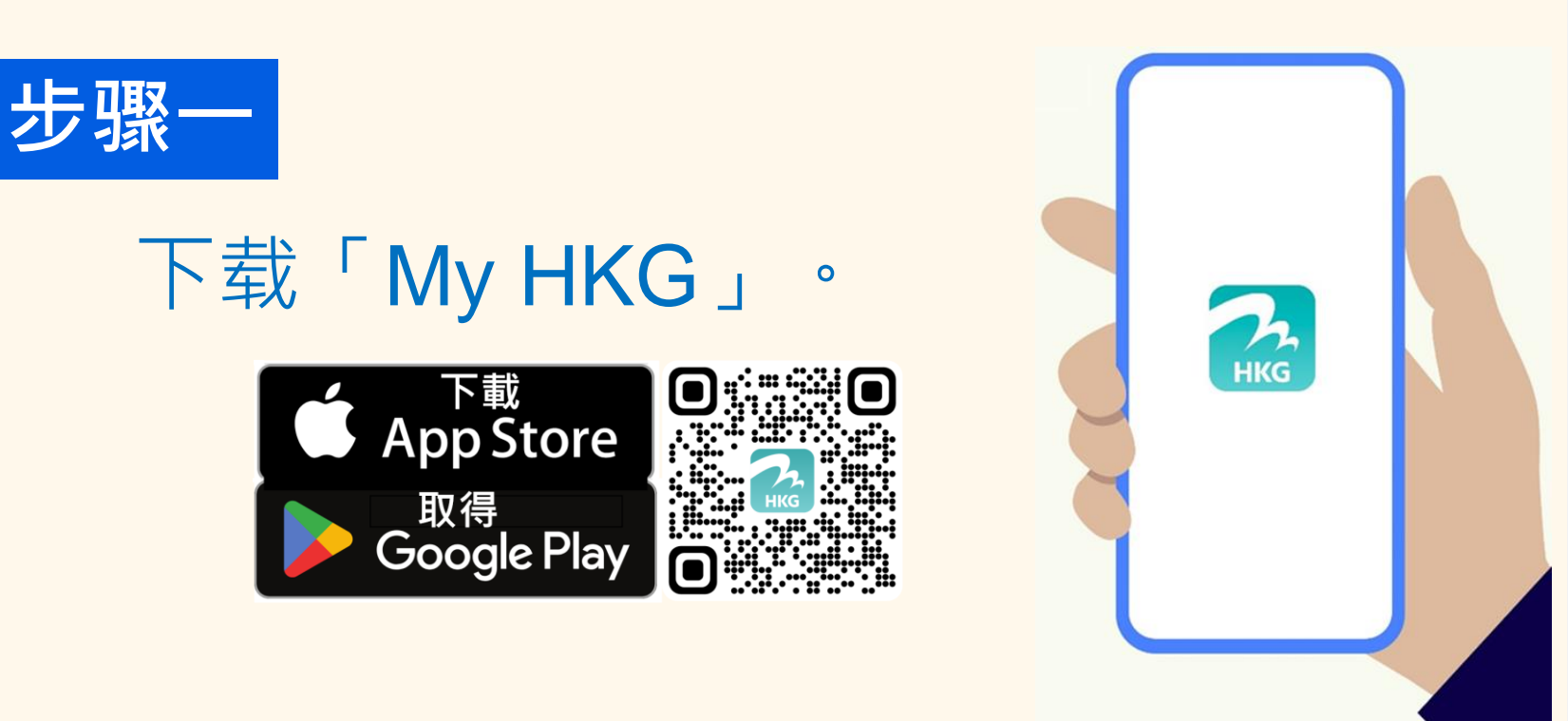

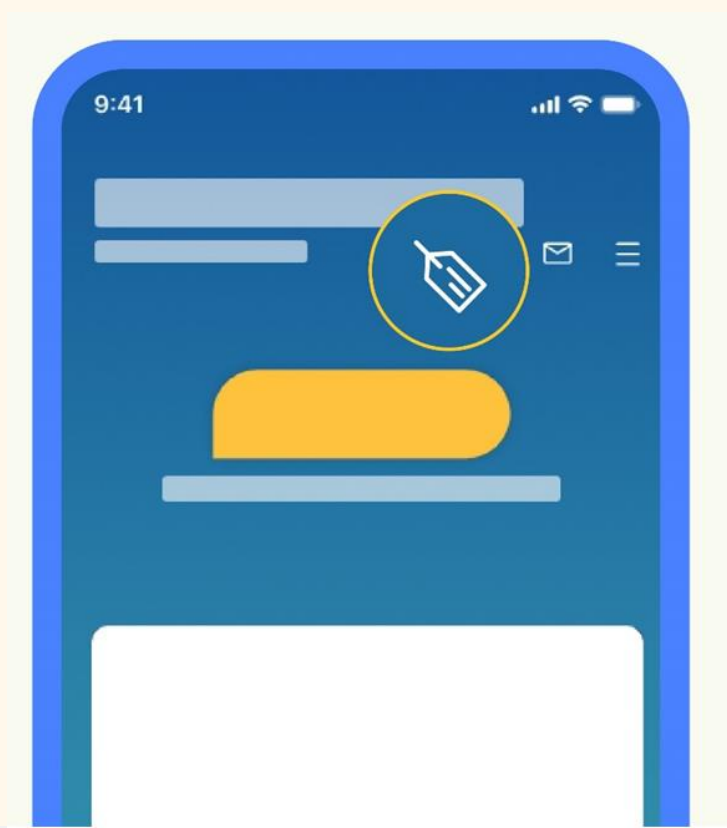

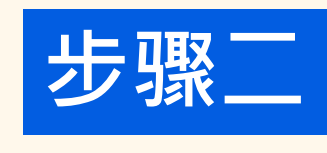

开启「My HKG」及 点按「行李标签」图 示。

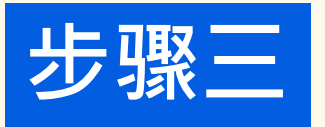

## 点按「登记」,并 按指示建立「行李 通」电邮地址。

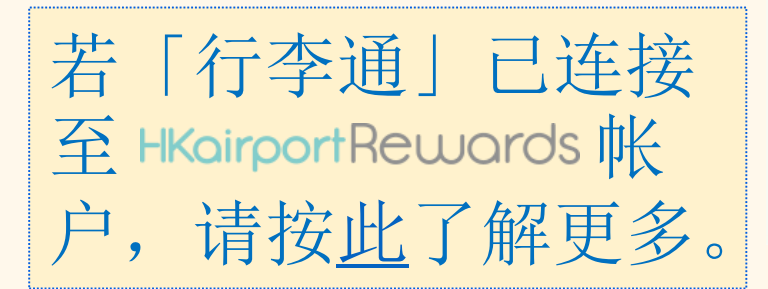

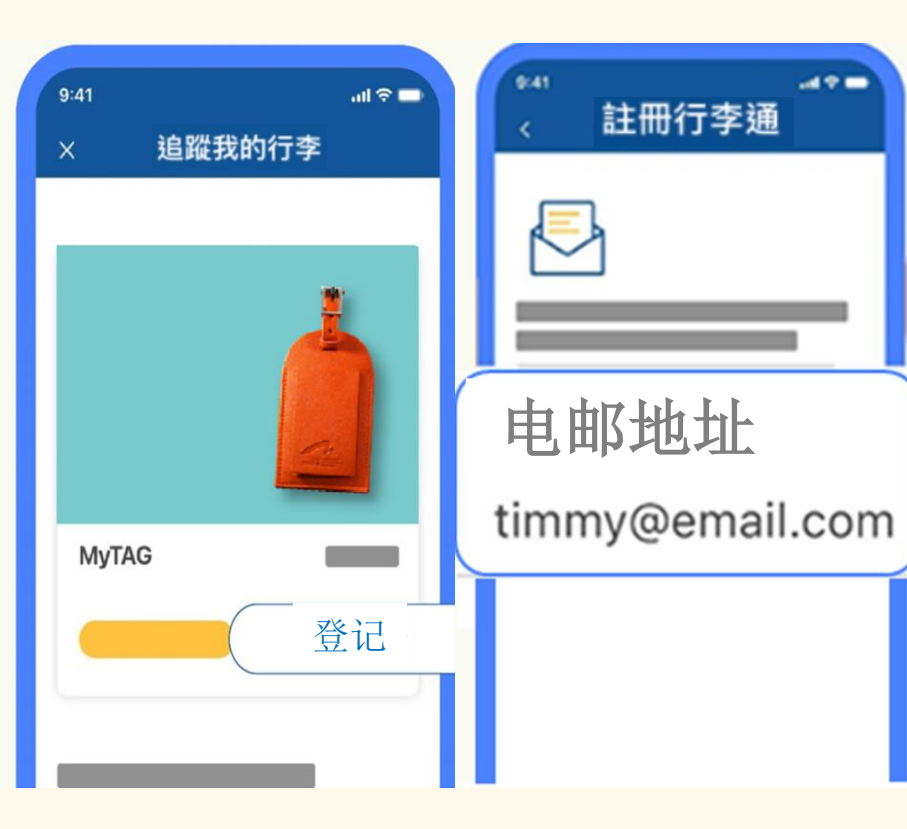

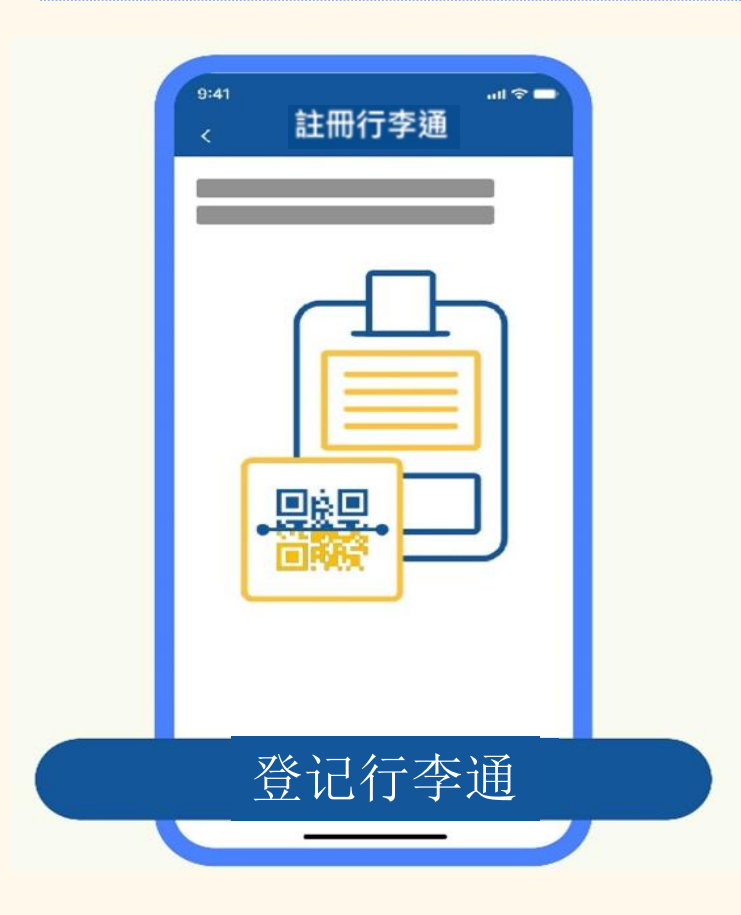

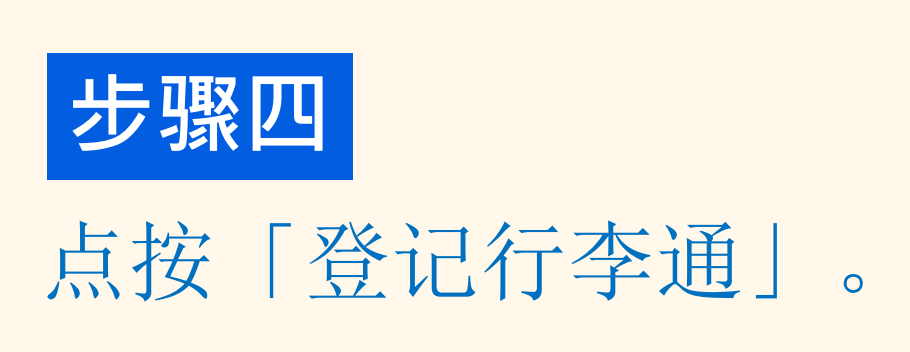

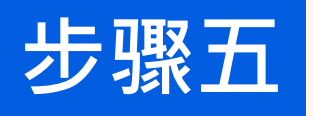

#### 扫描「行李通」上 的二维码。

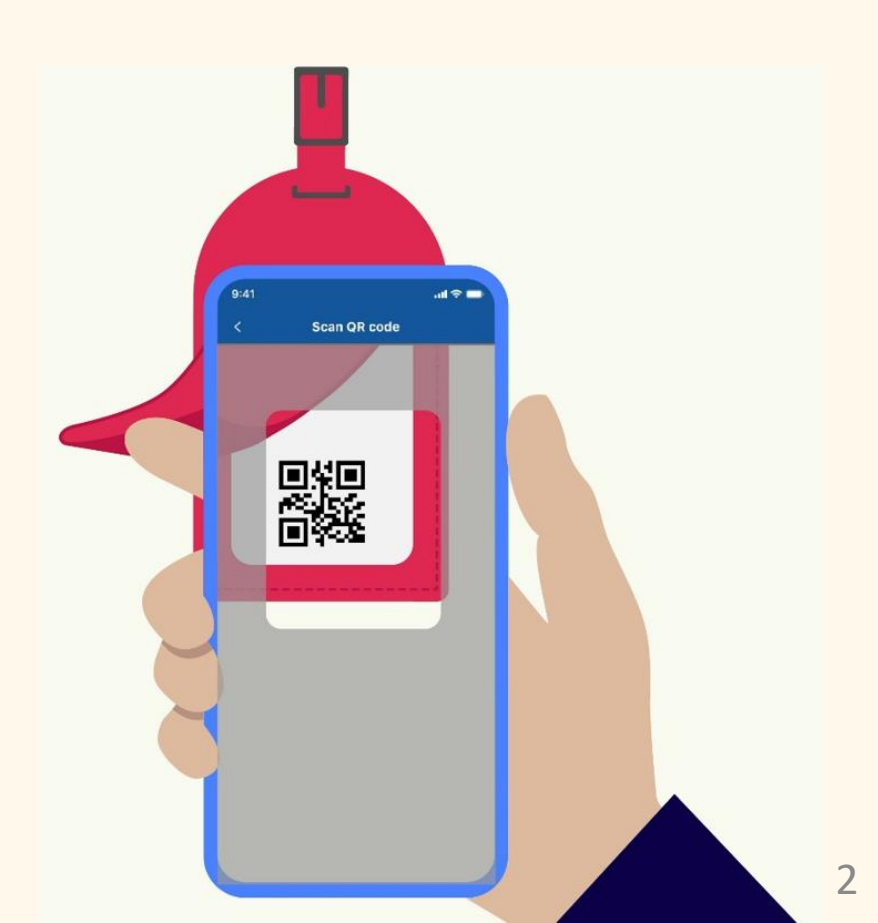

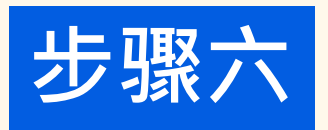

### 为您的「行李通」 命名。

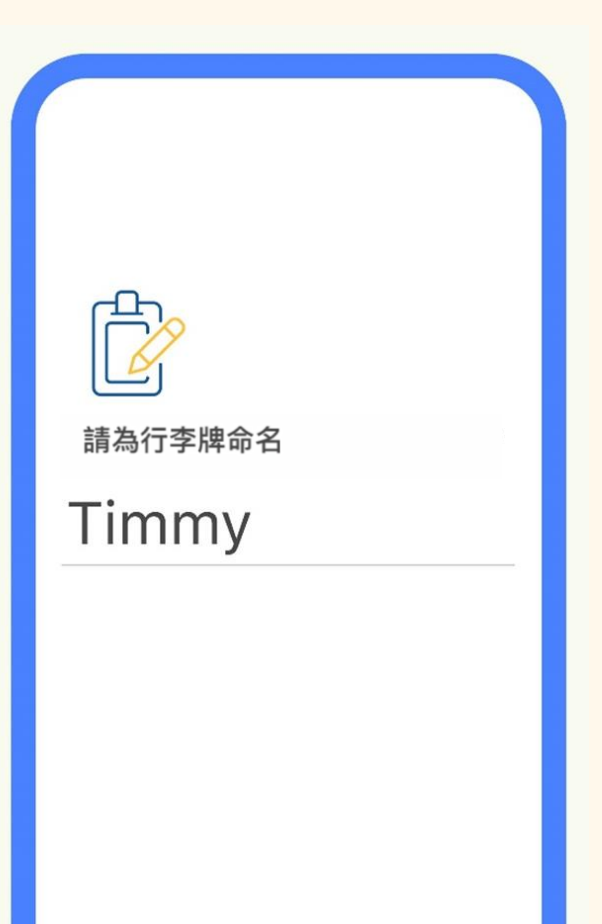

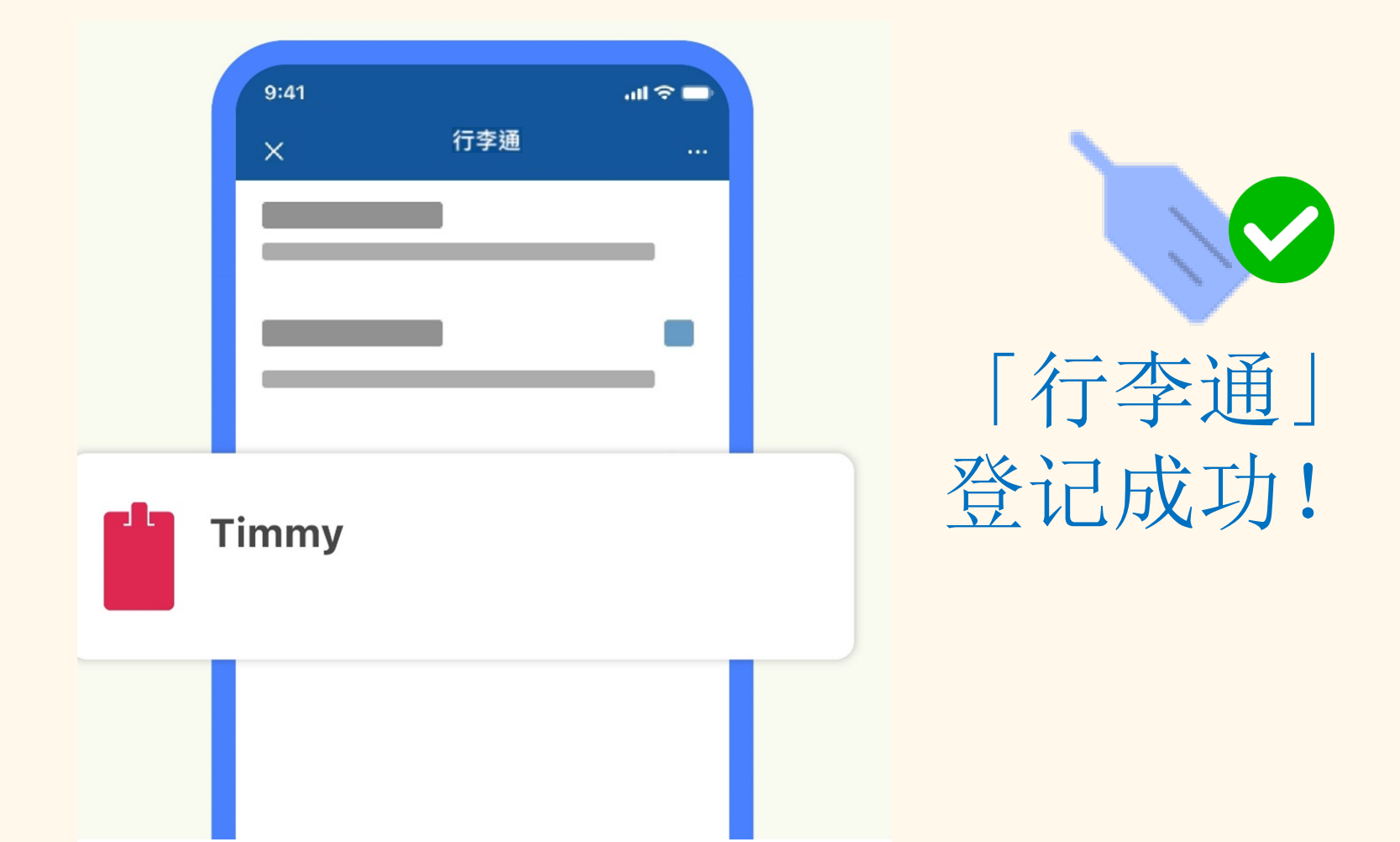

\*出发前,请将「行李通」与「My HKG」的追踪 航班功能配对。

## (B) 配对「行李通」至航班

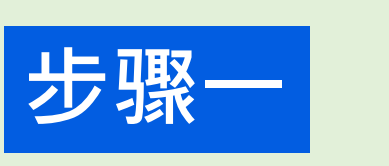

前往「航班搜寻」 页面,并寻找您的 航班。

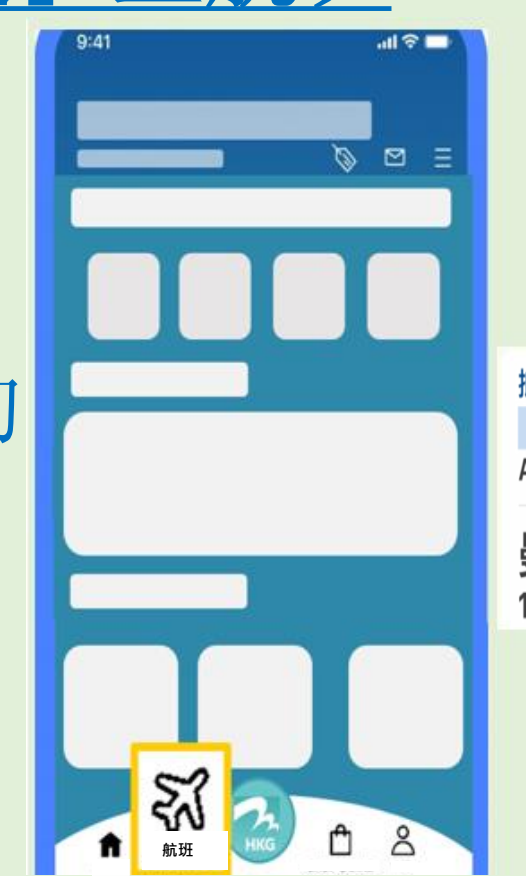

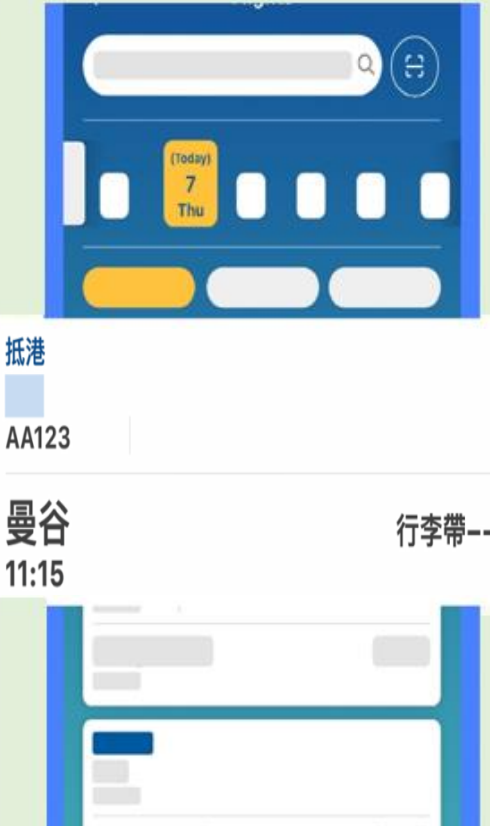

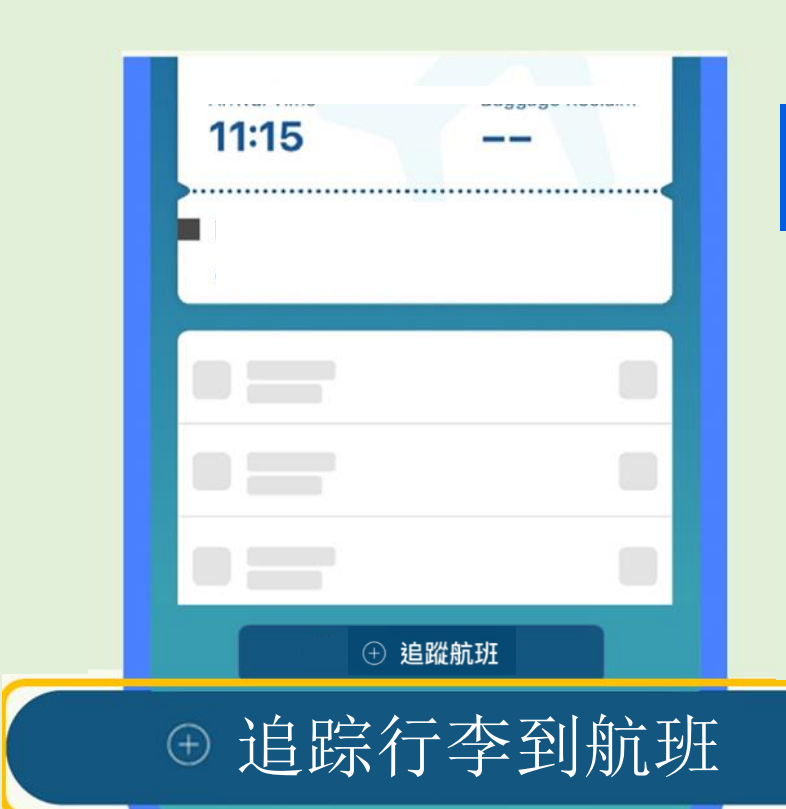

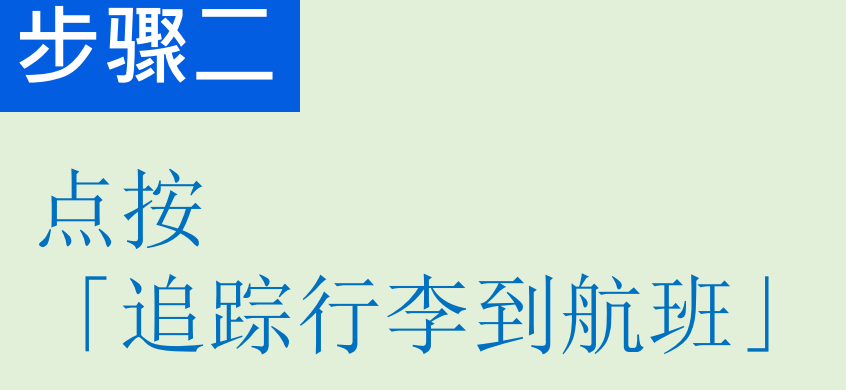

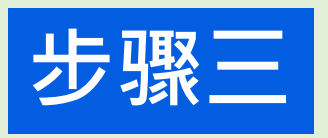

选择您的「行李通」。

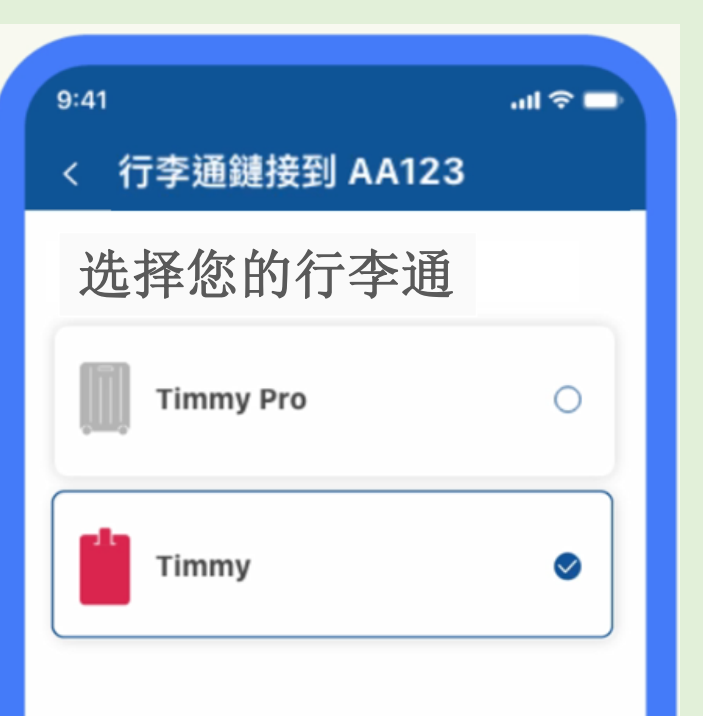

0

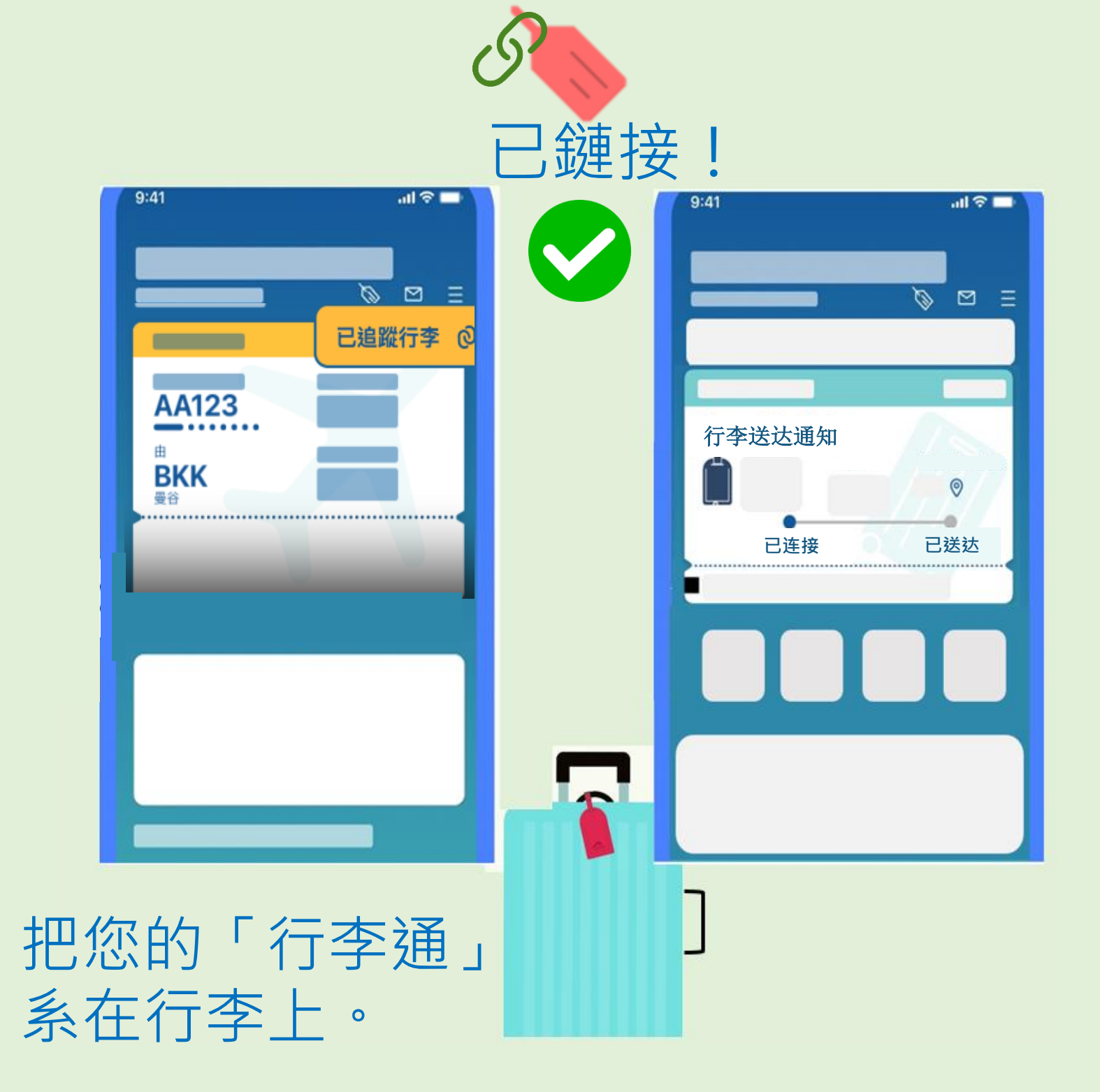

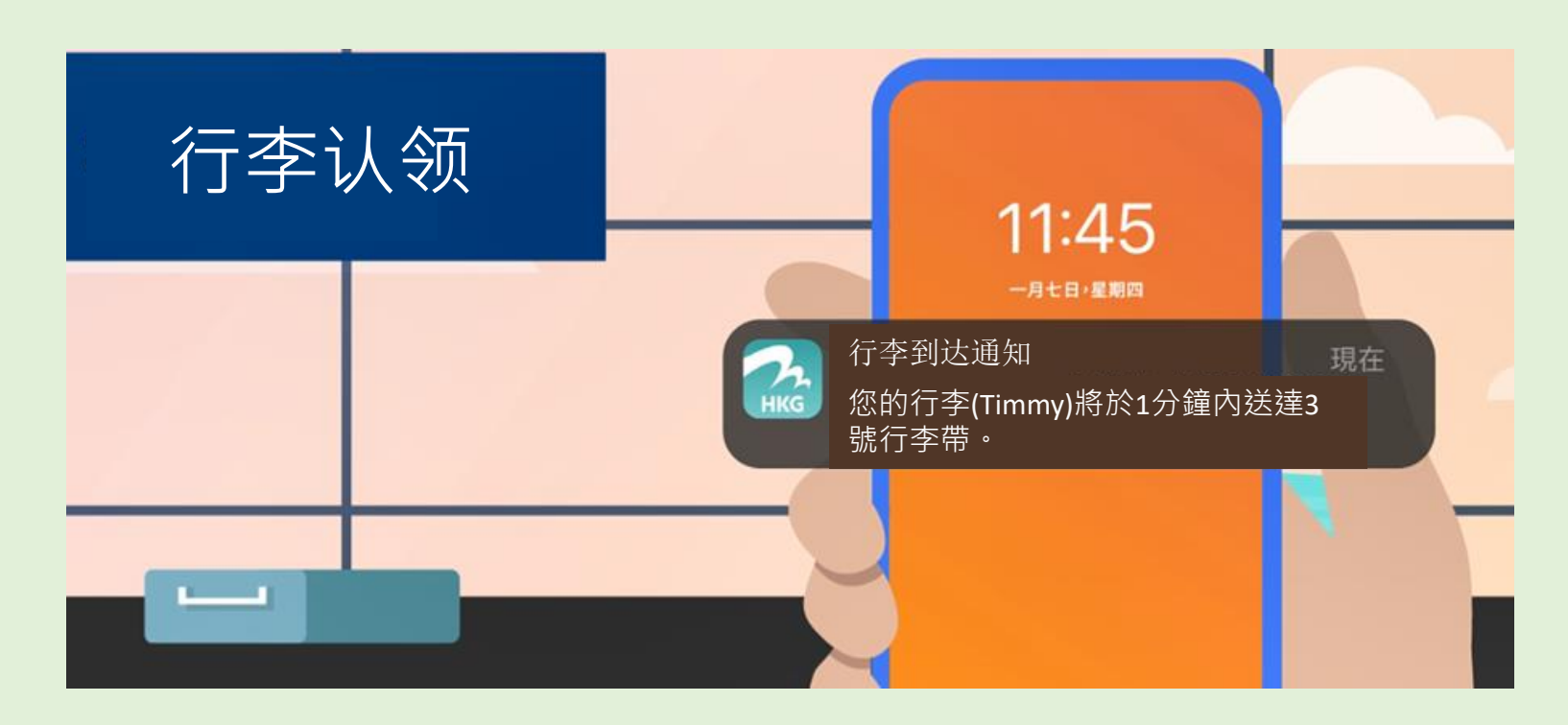

\* 流动电话须连接互联网,方可接收行李到达通知。香港国际 机场提供免费Wi-Fi无线上网服务。

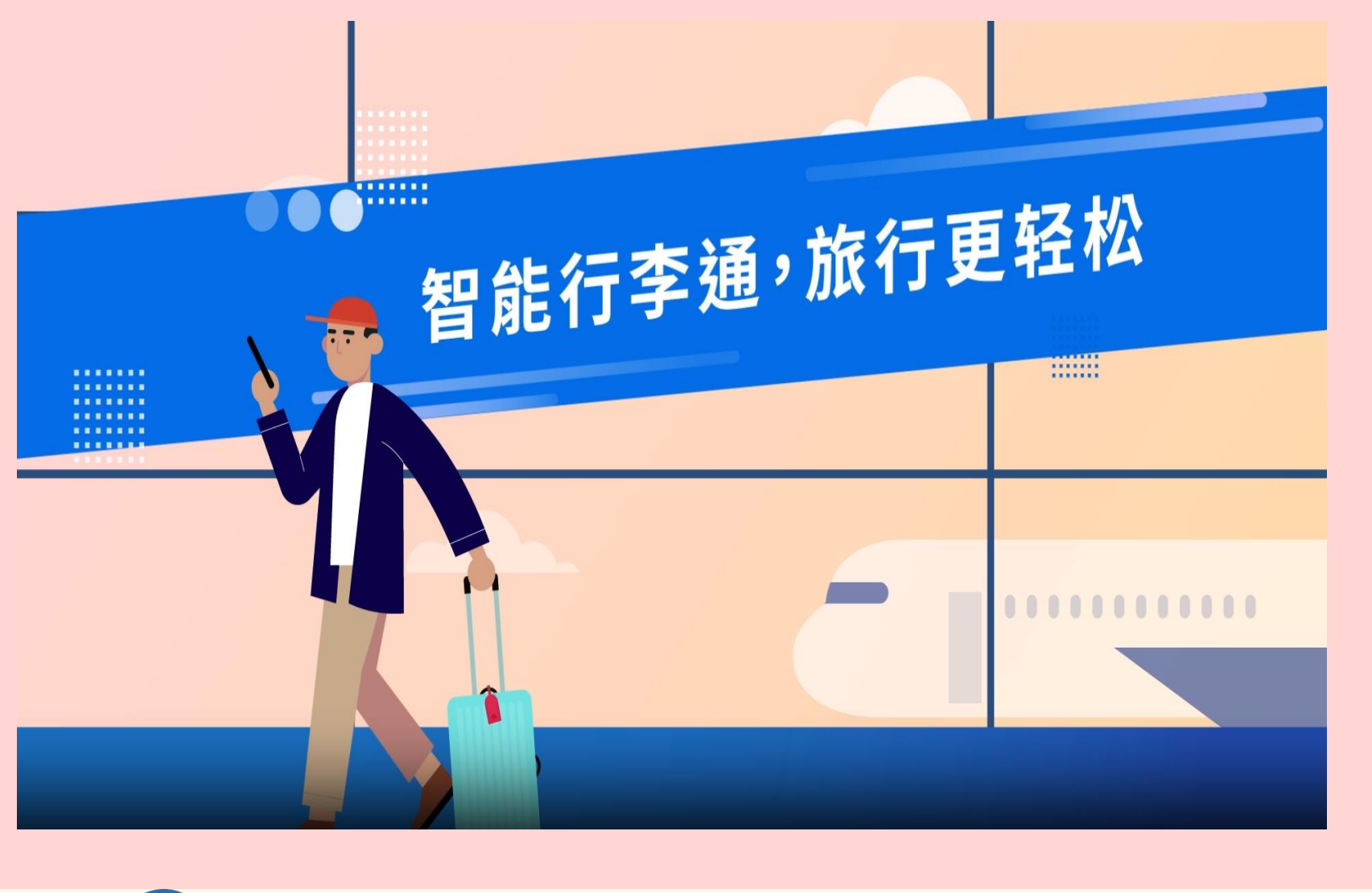

(A)登记「行李通」(页一至三) (B)配对「行李通」至航班(页四至五)

▶ 「行李通」使用指南

常见问题

□ 选购「行李通」

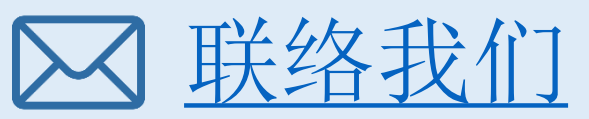